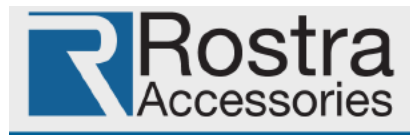

## Technical Bulletin - 250-8918 DashCam Firmware Update

*Rostra Accessories* has issued a firmware update for the single-channel **250-8918** DashCam video recording device which corrects an issue associated with setting the system date beyond the year 2020.

The firmware package, available as a compressed ZIP file, can be found under the 'Product Announcements, Troubleshooting, and Technical Tips' section at **rostra.com/support**, by clicking the download link below, or by copying and pasting the link text into your browser:

## Download

https://www.rostra.com/software/250-8918\_Firmware121205.zip

## Installation Steps

1. DO NOT modify the name of update files. Doing so may cause an error in the updating procedure.

2. Remove the SD card from your 250-8918 DashCam and insert it into your PC using either the SD card reader that was included with the DashCam or another SD Card reader of your choosing.

3. Unzip the downloaded file and copy the files "firmware.n11.pack" and "reset2default" to your 250-8918 DashCam's SD card.

4. Safely eject the SD card from your PC and insert it back into the 250-8918 DashCam.

5. Power on the vehicle's ignition to power on the 250-8918 DashCam and the update procedure will start automatically after the initial "Welcome" splash screen is displayed.

6. The 250-8918 DashCam will restart automatically after the update is complete. Once the system loads, "Version: 1.21205" will be displayed on screen confirming the update.

7. The update is now complete and the 250-8918 DashCam will automatically erase the update files that were added to the SD card in Step 3.

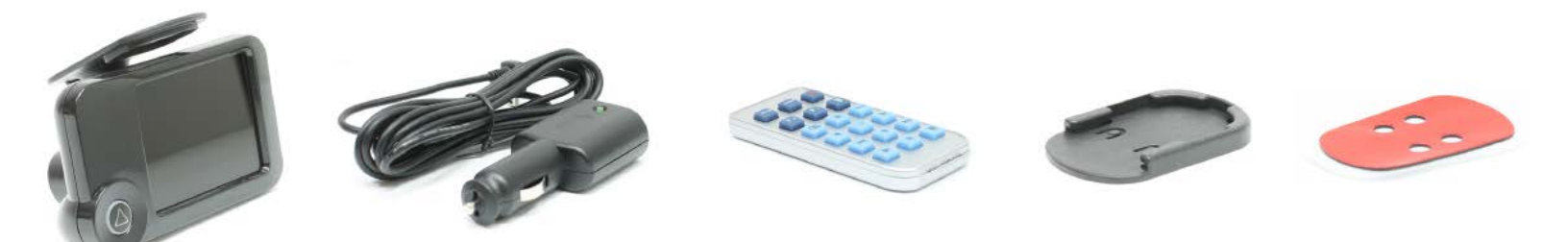